Nom :....

# TP ETT

# Commande d'un moteur courant continu (Sens de rotation)

## Pré requis (l'élève doit savoir) :

- Avoir fait partie 1
- Savoir utiliser un ordinateur
- Réaliser un programme sur Flowcode
- Réaliser un schéma sur Proteus

### **Programme**

# **Objectif terminal :**

L'élève doit être capable de commander le sens de rotation d'un moteur électrique et de faire varier la vitesse <u>Matériel</u>

- Ordinateur
- Carte Arduino méga
- Module moteur électrique L293D
- Moteur électrique courant continu
- Diode zener
- Keypad
- Deux boutons
- Potentiomètre
- Résistance
- Proteus
- Flowcode

# Travail demandé

Réaliser le schéma suivant

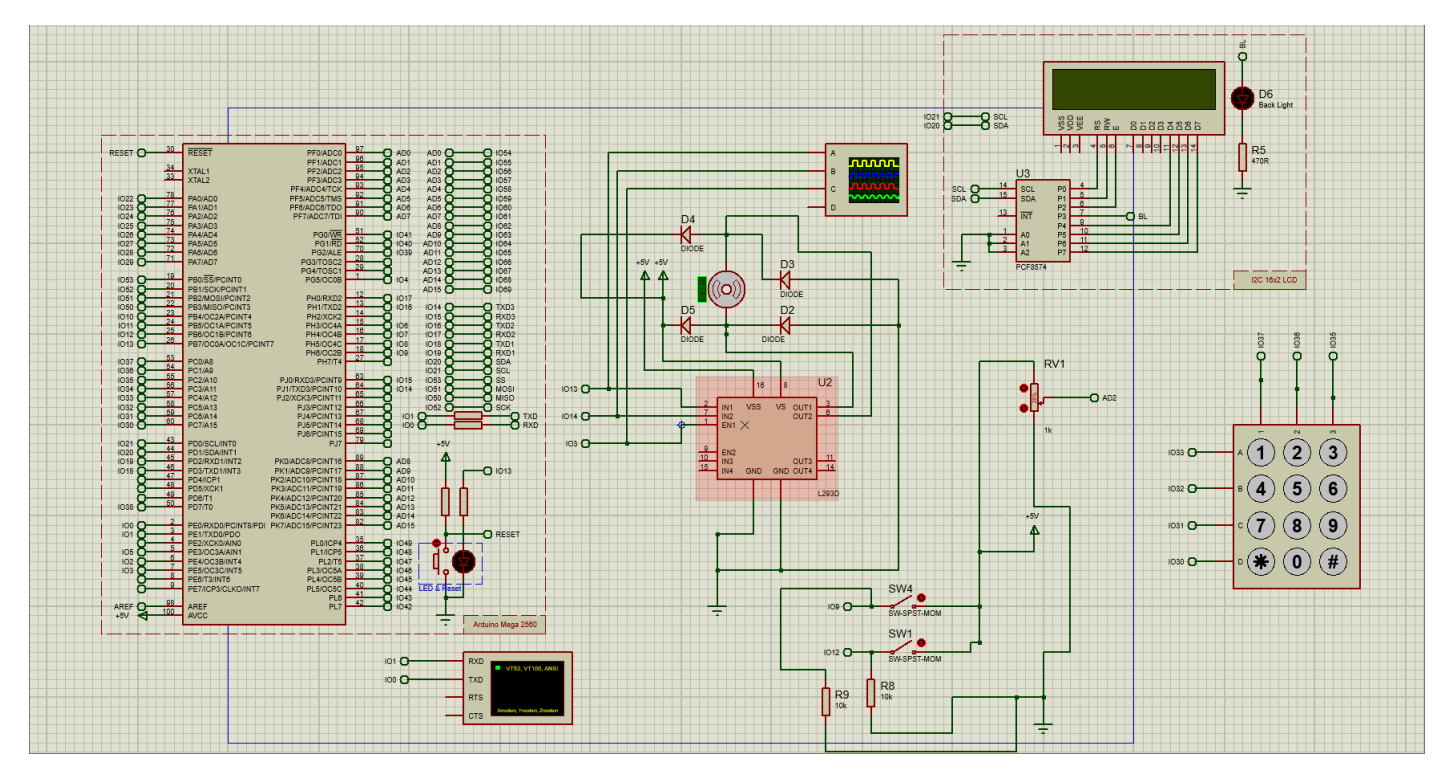

Nom :.....

# • Fonctionnement du circuit intégré L293D

# Montage constructeur :

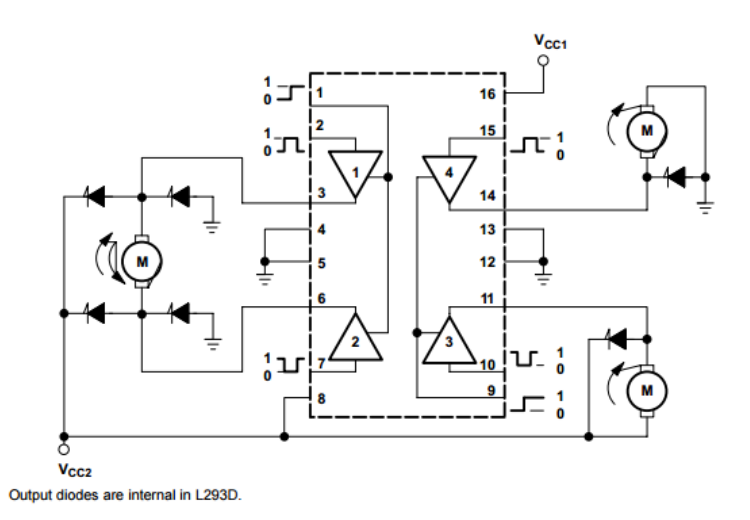

Supposons que l'on veut contrôler le fonctionnement du moteur de gauche sur le schéma ci-dessous.

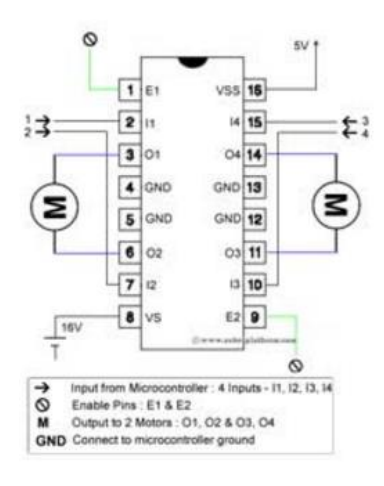

| Broche | Nom       | Description                                                                                                    |
|--------|-----------|----------------------------------------------------------------------------------------------------|
|        |           | permet d'envoyer (ou pas) la tension sur les sorties du moteur via OUTPUT1 & OUTPUT2.                                                                                                    |
| 1      | Enable 1  | ENABLE1 commande l'activation/désactivation du premier Pont-H.                                                                                                    |
| 1      |           | Si ENABLE1 = GND, le pont-H est déconnecté et le moteur ne fonctionne pas.                                                                                                    |
|        |           | <ul> <li>SI ENABLE1 = VSS, le pont-H est connecté aux sorties et le moteur fonctionne dans un sens ou l'autre ou pas en fonction des tensions appliquée sur INPUT1 &amp; INPUT2.</li> </ul>                        |
| 2      | Input 1   | Avec Input 2, sont les broches de commande du Pont-H Output1/Output2.                                                                                                    |
| -      | in port i | Se raccorde a Arduino, permet de commander le sens du courant entre Output 1 et Output 2.                                                                                                    |
| 3      | Output 1  | Avec Output 2, seront les broches à raccorder à la charge (le moteur).                                                                                                    |
| 4      | GND       | Doit être raccorder à la masse (GND) de la source d'alimentation de puissance VS (ex: la borne négative de l'accumulateur +9.2v) et à la masse de la source d'alimentation de la logique "VSS" (donc GND Arduino). |
| 4      | GND       | Si vous n'avez qu'une source d'alimentation pour le tout, c'est forcement plus simple.                                                                                                    |
| 5      | GND       |                                                                                                    |
| 6      | Output 2  | Avec Output 1, seront les broches à raccorder à la charge (le moteur).                                                                                                    |
| -      | Innut 2   | Avec Input 1, sont les broches de commande du Pont-H Output1/Output2.                                                                                                    |
| ľ      | input 2   | Se raccorde a Arduino, permet de commander le sens du courant entre Output 1 et Output 2.                                                                                                    |
| _      |           | Alimentation de puissance des moteurs.                                                                                                    |
| 8      | vs        | Par exemple, s'il s'agit d'une ancien véhicule téléguidé transformé, il s'agira de la borne positive de l'accumulateur (souvent +9.2v).                                                                            |
| 9      | Enable 2  | Commande l'activation du second pont-H constitué de Output3/Output4                                                                                                    |
| 10     | Input 3   | A utiliser conjointement avec Input 4 pour commander le pont-H Output3/Output4.                                                                                                    |
| 11     | Output 3  | Constitue une des deux sorties du second pont-H (Output3/Output4)                                                                                                    |
| 12     | GND       |                                                                                                    |
| 13     | GND       |                                                                                                    |
| 14     | Output 4  | Constitue une des deux sorties du second pont-H (Output3/Output4)                                                                                                    |
| 15     | Input 4   | A utiliser conjointement avec Input 3 pour commander le pont-H Output3/Output4.                                                                                                    |
| 16     | VSS       | Alimentation de la logique de commande (5V).                                                                                                    |
|        |           | A raccorder à la borne +5V d'Arduino (donc sur le régulateur d'Arduino).                                                                                                    |

Nous avons besoin de trois broches pour contrôler ce moteur - Pin1 (E1), Pin2 (I1) et Pin7 (I2).

Voici la table de vérité représentant les fonctionnalités du pilotage de ce moteur.

| Pin 1 | Pin 2 | Pin 7 | Fonction                              |
|-------|-------|-------|---------------------------------------|
| Haut  | Haut  | Bas   | Tourner sens anti-horaire (inverse)   |
| Haut  | Bas   | Haut  | Tournez vers la droite (vers l'avant) |
| Haut  | Haut  | Haut  | Arrêtez                               |
| Haut  | Bas   | Bas   | Arrêtez                               |
| Bas   | X     | X     | Arrêtez                               |

En mettant un signal à rapport cyclique variable sur E1, on peut faire varier la vitesse du moteur

- Arduino
  - o Réaliser le programme avec le panneau de contrôle suivant :
    - SW4 : fin de course ouverture
    - SW1 : fin de course fermeture
  - o Installer la bibliothèque Keypad sur le logiciel Arduino

| 💿 Gestionnaire de bibliothèque                                                                                                    | × |
|----------------------------------------------------------------------------------------------------|---|
| Type Tout V Sujet Tout V keyp                                                                                                    |   |
| Keypad by Mark Stanley, Alexander Brevig Version 3.1.0 INSTALLED<br>Keypad is a library for using matrix style keypads with the Arduino. As of version 3.0 it now supports mulitple keypresses. This<br>library is based upon the Keypad Tutorial. It was created to promote Hardware Abstraction. It improves readability of the code by<br>hiding the pinMode and digitalRead calls for the user.<br><u>More info</u> | ^ |
| Mise à jour                                                                                                    |   |
| SparkFun VKey Arduino Library by SparkFun Electronics<br>Arduino Library for interfacing the SparkFun VKey Voltage Keypad. Arduino Library for interfacing the SparkFun VKey Voltage<br>Keypad (https://www.sparkfun.com/products/12080). Gives the user access to a 12 switch keypad using only a few I/O pins.<br>More info                                                                                           | - |

Lien fonctionnement librairie

# http://playground.arduino.cc/Code/Keypad

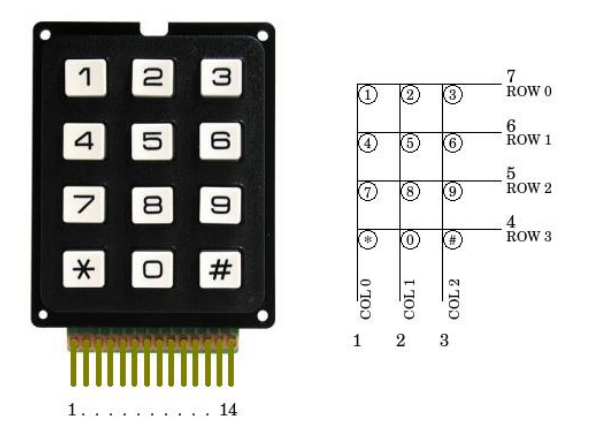

- Cahier des charges
  - On veut ouvrir et fermer un portail grâce à un Key pad
  - o On doit pouvoir modifier la vitesse d'ouverture et fermeture du portail avec le potentiomètre

Nom :....

Prénom :....

• Au démarrage l'afficheur affiche le message suivant pendant 2 secondes (le message doit correspondre à votre nom)

| LM016L                                                                                                |  |
|----------------------------------------------------------------------------------------------------|--|
| init moteur                                                                                           |  |
| PERE LAPERNE                                                                                          |  |
| VSS<br>VVDD<br>01<br>01<br>02<br>02<br>02<br>02<br>02<br>02<br>02<br>02<br>02<br>02<br>02<br>02<br>02 |  |
| 4 0 0 0 1 0 0 0 0 1 0 0 0 1 0 0 0 0 1 0 0 0 0 0 0 0 0 0 0 0 0 0 0 0 0 0 0 0 0                         |  |

o Puis

• Dès qu'on a rentré un chiffre avec le key pad, on affiche

|                       | i l |
|-----------------------|-----|
| - 307                 |     |
| 0100040000 m % m 0200 |     |
|                       |     |

• Si le code est mauvais (différent de 9), on affiche pendant deux secondes

| × |   | c | 0 | d | e |   | M. | a | u  | V | a   | i  | s  |  |     |   |  |  |
|---|---|---|---|---|---|---|----|---|----|---|-----|----|----|--|-----|---|--|--|
|   | 1 |   |   | 5 | • | 2 |    | J | 2= | 3 | 5 6 | 10 | 32 |  | 3 6 | 2 |  |  |

• Puis et on recommence

| Rentrer code                                                                                                    |  |
|----------------------------------------------------------------------------------------------------|--|
| VCS<br>22 VCS<br>44 30 VCS<br>46 8 8 9<br>1110 01<br>1210 01<br>1210 01<br>1210 01<br>01<br>01<br>01<br>01<br>01<br>01<br>01<br>01<br>01<br>01<br>01<br>01<br>0 |  |

• Si le code est bon « 9 », on affiche pendant deux secondes

| code bon                                                    |                                                                                                    |
|-------------------------------------------------------------|----------------------------------------------------------------------------------------------------|
|                                                             |                                                                                                    |
| X                                                           | _                                                                                                    |
| 2000<br>2000<br>2000<br>2000<br>2000<br>2000<br>2000<br>200 |                                                                                                    |
|                                                             |                                                                                                    |
|                                                             | code         bon           X         X           SO X         X           X         X           X         X           X         X           X         X           X         X           X         X           X         X           X         X           X         X           X         X           X         X           X         X |

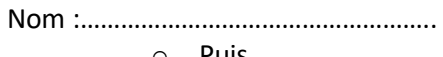

#### o Puis

| Г  |                 | 1 |
|----|-----------------|---|
|    | ouverture       | F |
|    |                 | ŀ |
|    |                 | F |
| Ŧ. | ΩΩЩ ທ≥ ο⊬Ν∞4φ∞⊳ | ł |
| L  |                 |   |
| _  |                 | + |

- Le moteur doit tourner dans le sens trigonométrique jusqu'au fin de course
- o Puis

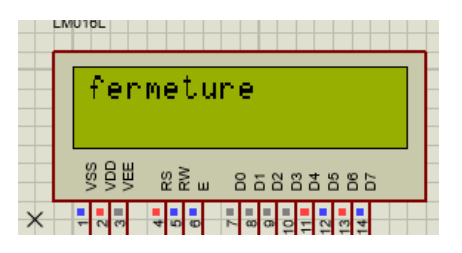

- Le moteur doit tourner dans le sens rétrograde jusqu'au fin de course
- Une fois que le portail est fermé, on affiche

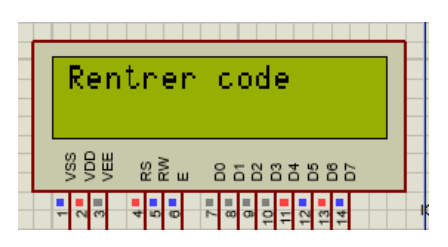

- o Puis on recommence
- o Chaque fois qu'on touche au potentiomètre, on doit afficher sa valeur sur la deuxième ligne du LCD
- Vous pouvez tester le programme sur Proteus en récupérant le fichier .hex ici

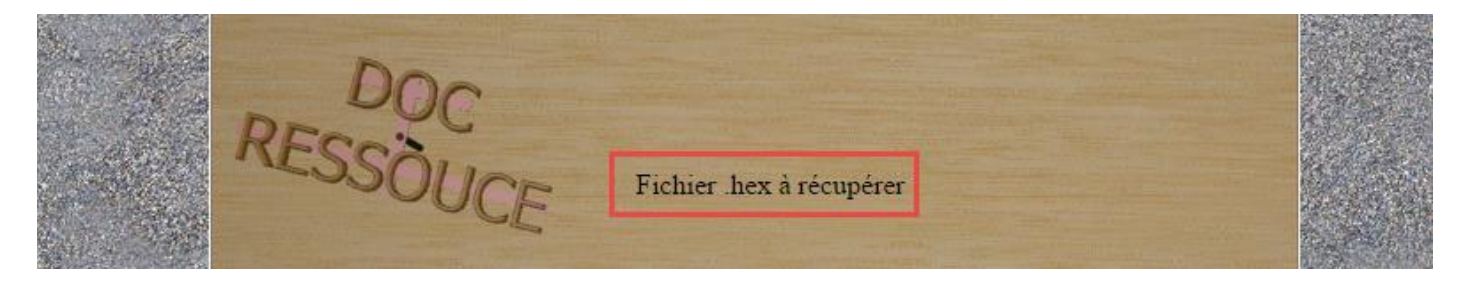

Vidéo sans mot de passe

http://www.sti2dsinhyrome.fr/video tp gestion moteur deux sens.html